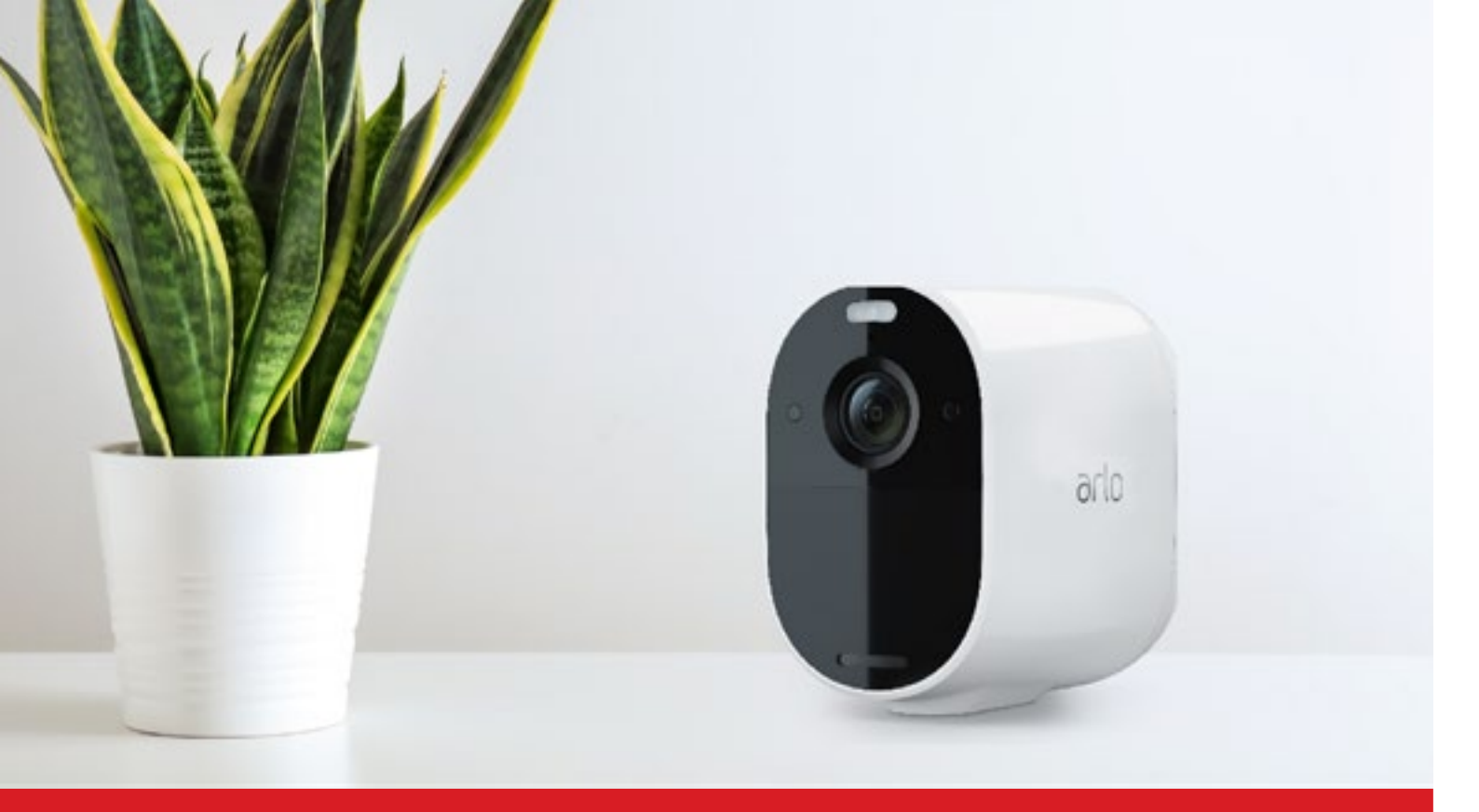

# Arlo Essential Spotlight

Benutzerhandbuch

## Arlo Essential Spotlight mit Arlo Essential Solarpanel

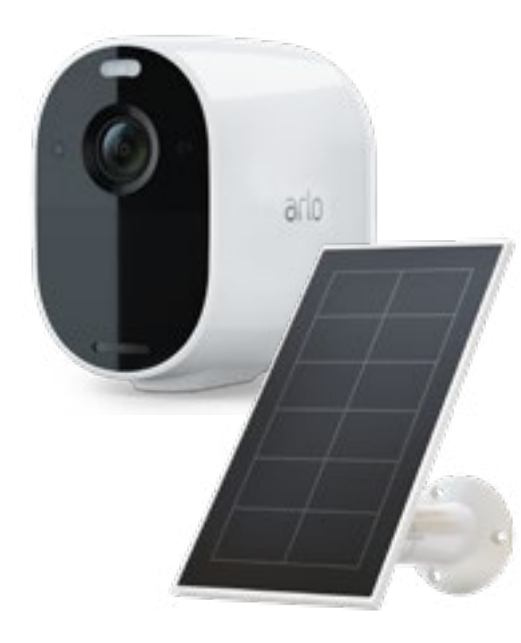

- Verbunden mit der Verisure Alarmzentrale (Verisure Alarmanlage erforderlich). Die qualifizierten NSL-Fachkräfte von Verisure haben NUR dann Zugriff auf das Live-Video Ihrer Kameras, wenn ein Alarm ausgelöst wird.
- Sie können überwachen, was außerhalb Ihres Hauses passiert (auch im Innenbereich)
- Wetterfeste Kamera, kabellos und wiederaufladbar
- Das unverzichtbare Solarpanel gewinnt Strom aus Sonnenlicht, um den Akku Ihrer Kamera aufzuladen (empfohlen im Außenbereich)
- Hochauflösendes Video, um zu sehen, was draußen passiert, auch bei Nacht
- Ein leistungsstarkes Spotlight schaltet sich zur Abschreckung ein, sobald eine Bewegung erkannt wird, und ermöglicht eine einzigartige Farbsicht auch bei Nacht
- 130º Sichtfeld
- Die Kamera verfügt außerdem über eine 2-Wege-Sprachfunktion so können Sie mit jedem sprechen, der sich außerhalb Ihres Hauses befindet
- Sie können individuelle Aktivitätszonen einrichten und wählen, ob Sie Benachrichtigungen auf Ihrem Smartphone erhalten möchten, wenn in den vordefinierten Aktivitätszonen Audio oder Bewegung erkannt wird
- Sie sehen, was in Ihrer Abwesenheit passiert ist, können Ereignisse aufzeichnen und sicher in der Cloud speichern lassen. 30 Tage sicherer Cloud-Speicher
- Arlo Kameras verfügen über eine fortschrittliche Benachrichtigungstechnologie.
  Das bedeutet, dass die künstliche Intelligenz von Arlo unterscheiden kann, ob die Bewegung von einer Person, einem Tier oder einem Fahrzeug stammt

# Arlo Essential Anwendungsfälle, Funktionen und Bild

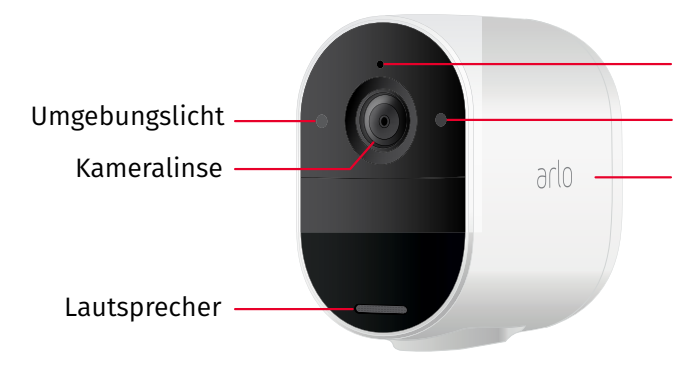

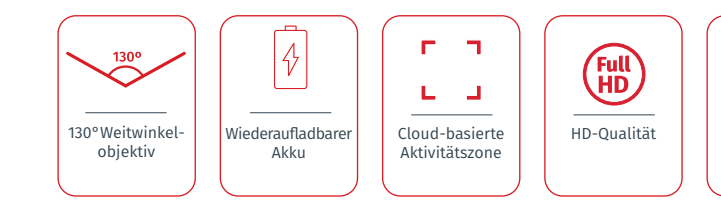

- Mikrofon Sensor Kamera-LED
- Wetterfest

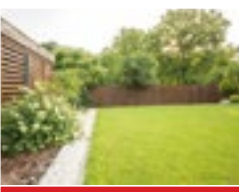

#### Gärten

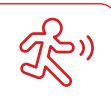

Bewegungserkennung

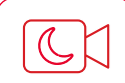

Nachtsicht-Modus in Farbe

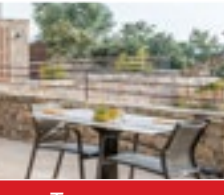

Terrassen

#### Aufladen der Kamera in Innenräumen

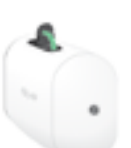

Öffnen Sie die Abdeckung für den Micro-USB-Ladeanschluss an Ihrer Kamera

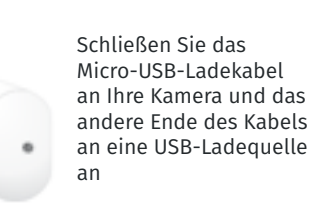

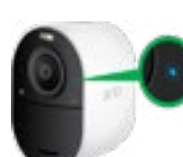

Das Kamera-I FD-Lämpchen leuchtet dauerhaft blau. wenn die Kamera vollständig geladen ist

#### Laden Sie Ihre Kamera auf - empfohlenes Essential Solar Panel

Verwenden Sie das Essential Solar Panel, um die Sonnenenergie zum Aufladen des Kamera-Akkus zu nutzen

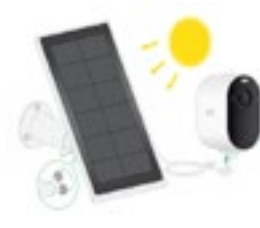

Platzieren Sie die Solarpanel-Halterung in der Nähe Ihrer Kamera und befestigen Sie Ihr Solarpanel an der Halterung

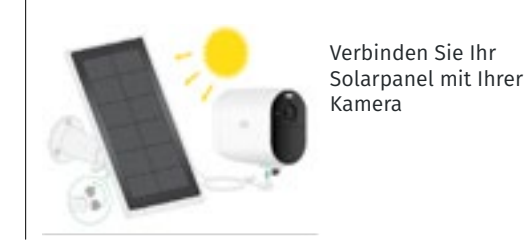

## Tipps für eine optimale WiFi-Leistung

Wenn Sie Ihre Kamera installieren, können Sie sie direkt mit dem 2.4-GHz-WiFi-Band Ihres Routers verbinden

Während der Installation muss das Mobilgerät mit demselben WiFi-Netzwerk verbunden sein wie die Kamera

Die Entfernung zwischen Ihrem WiFi-Router und der Kamera kann das WiFi-Signal beeinflussen. 90 Meter ist die maximale empfohlene Entfernung

Eine gute WiFi-Verbindung ist für eine gute Kameraleistung erforderlich. Wenn Sie ein schwaches WiFi-Signal haben. sollten Sie einen WiFi-Extender in Betracht ziehen

### Aktivierungsmodi

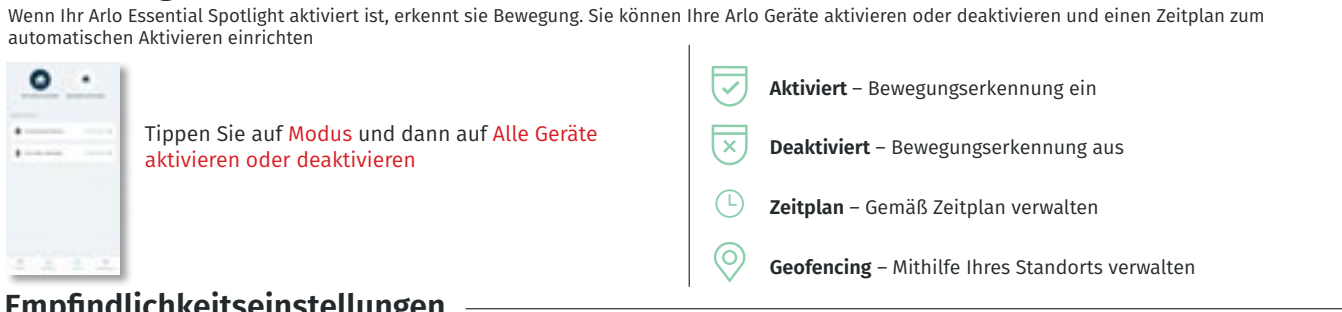

## Empfindlichkeitseinstellungen

Ändern Sie die Empfindlichkeit Ihrer Arlo Essential Spotlight, um die optimale Entfernung für die Bewegungserkennung einzustellen

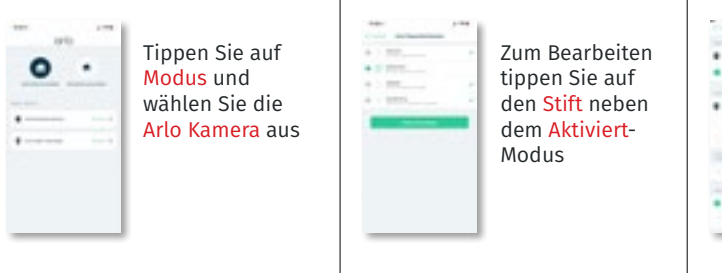

## Aktivitätszonen für die Bewegungserkennung

Zeichnen Sie eine Aktivitätszone, einen bestimmten Bereich innerhalb des Sichtfelds Ihrer Kamera, Erhalten Sie Benachrichtigungen, wenn innerhalb dieses Bereichs eine Bewegung erkannt wird

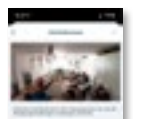

Tippen Sie auf Einstellungen> Meine Geräte, unter Video auf Aktivitätszonen und dann auf "+" um eine neue Zone hinzufügen

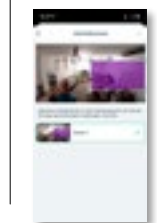

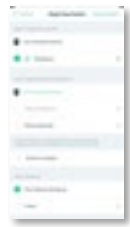

Um die Sensibilität einzustellen, tippen Sie auf den Stift

| - 100 | - | - 1 |
|-------|---|-----|
|       |   | - 1 |
|       |   |     |
|       |   | - 1 |
|       |   | - 1 |
|       |   | - 1 |
|       |   | - 1 |
|       |   | - 1 |
|       |   | - 1 |
|       |   | - 1 |
|       |   | - 1 |
|       |   | - 1 |

Schieben Sie den Regler, um die Empfindlichkeitsstufe so einzustellen, dass sie optimal zu Ihrer Kameraeinstellung passt

Tippen Sie auf Bearbeiten und geben Sie einen Namen ein, um den Zonennamen anzupassen

#### Benachrichtigungen

Wenn ein Auslöser erkannt wird, kann Arlo Ihnen Push-Benachrichtigungen, E-Mail-Benachrichtigungen oder beides senden Sie müssen in der Arlo App eingeloggt sein, um Benachrichtigungen auf Ihrem Smartphone oder Mobilgerät zu erhalten

#### Schalten Sie den Kamerascheinwerfer ein und aus

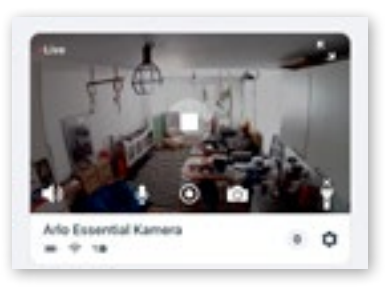

Manuelles Ein- und Ausschalten des Scheinwerfers zu jeder Zeit aus dem Kamerafeed durch Tippen auf Scheinwerfer

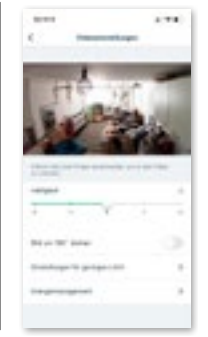

### Sirene ein- und ausschalten

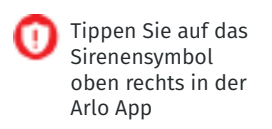

(••) Sreve aktivieren

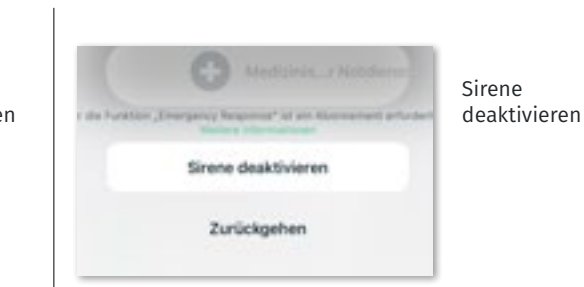

eine Bewegung erkennt

Intelligente Benachrichtigungen. Die künstliche Intelligenz von Arlo unterscheidet, ob die Bewegung von einer Person, einem Tier oder einem Fahrzeug stammt

Verwenden Sie die Low Light-Einstellungen,

um zu steuern, ob das Spotlight automatisch

eingeschaltet wird, wenn Ihre Kamera nachts

#### Live-Ansicht

Arts Essential Kamera

. . .

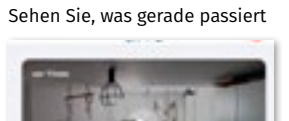

Tippen Sie auf <mark>Wiedergabe</mark> in der Kameraübertragung

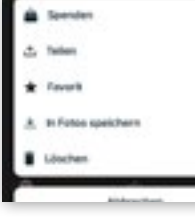

### Bibliothek der Aufnahme

· 0

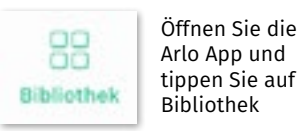

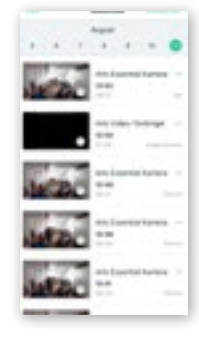

### Zwei-Wege-Audio

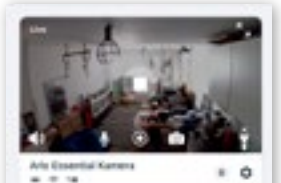

Tippen Sie auf das Bild des Kamerafeeds

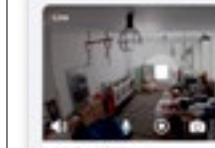

Arts Essential Kamers

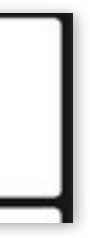

Tippen Sie auf den Kamera-Feed, um die folgenden Optionen zu sehen

Tippen Sie auf ein zuvor aufgezeichnetes Video aus Ihrer Arlo Bibliothek

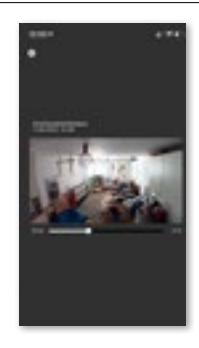

Das Video wird angezeigt

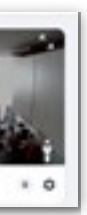

Tippen Sie auf das Mikrofon-Symbol, um die Stummschaltung zu aktivieren/ deaktivieren

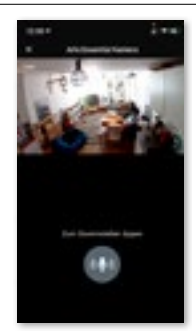

Eine Vollbildansicht wird angezeigt

### 2-Schritt-Verifizierung von Arlo

Sie hilft. Ihr Konto zu schützen, indem sie eine weitere Sicherheitsebene hinzufügt, wenn Sie sich bei Ihrem Arlo-Konto anmelden

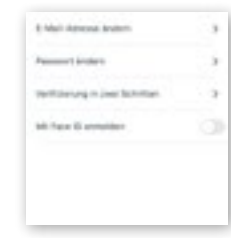

Gehen Sie zu Profil > Anmeldeeinstellungen > Verifizierung in zwei Schritten. Tippen Sie auf den Schalter neben "Aktivieren" Wählen Sie Push-Benachrichtigung und/ oder SMS-Textnachricht

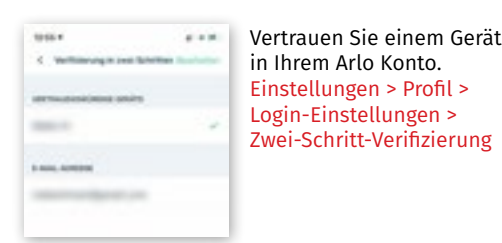

## Verwenden Sie Gesichts- oder Fingerabdruck-Authentifizierung

Touch ID® oder Face ID® mit einem kompatiblen Apple-Gerät. Mit einem kompatiblen Android-Gerät können Sie die Authentifizierung per Fingerabdruck verwenden.

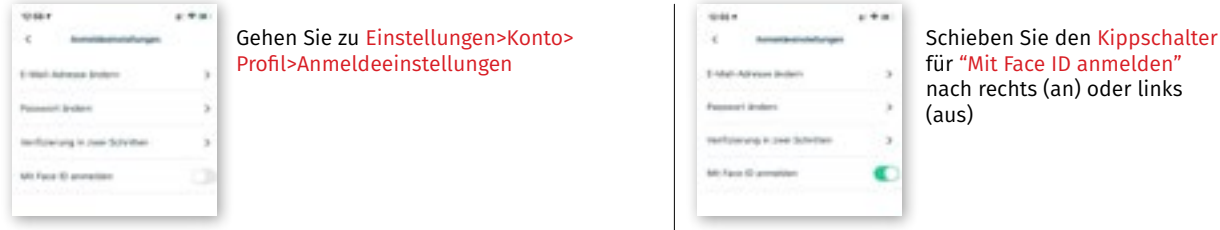

## Zugriff für Freunde gewähren

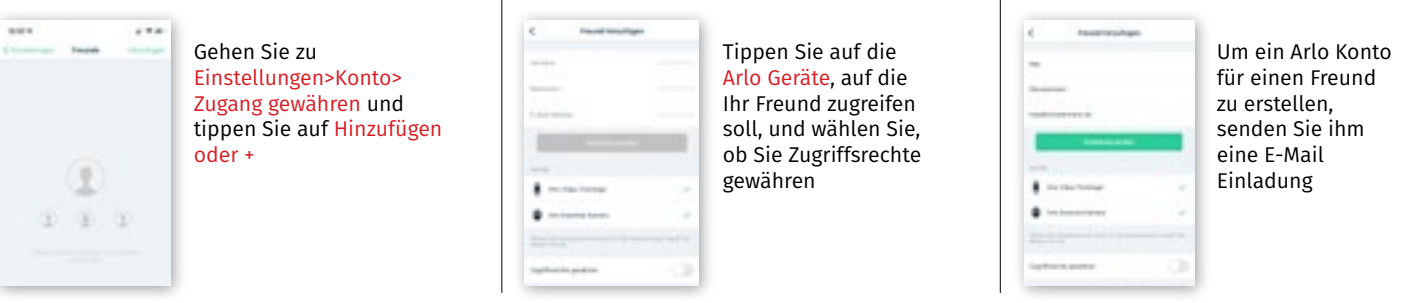

## Arlo Akku-Tipps Checkliste

Arlo Kameras immer auf 100 % aufladen

Prüfen Sie die Arlo Wi-Fi-Signalstärke, wenn sie niedrig ist, besorgen Sie sich einen Wi-Fi-Extender

- Wenn Sie sich im Freien an einer Straße/öffentlichem Weg befinden, verringern Sie die Bewegungsempfindlichkeit. Zum Beispiel: Verringern Sie die Empfindlichkeit auf 20 (für eine Erkennung von bis zu 5 Metern)
- Wenn es sich um den Innenbereich handelt, planen Sie den Modus "Unscharf" für die Zeit, in der Sie normalerweise zu Hause sind, und stellen Sie den Modus "Beste Batterie-Lebensdauer" ein.
- Bei Temperaturen unter 0 °C werden die Batterien nicht aufgeladen, so dass Sie die Kamera im Winter möglicherweise drinnen aufladen müssen, wenn der Akku leer ist
- Benutzerdefinierte Aktivitätszonen und intelligente Benachrichtigungen tragen nicht zur Akkulaufzeit bei, sondern helfen nur, Benachrichtigungen zu filtern

Anleitung zum Verlängern der Akkulaufzeit: https://vsdst.com/optimierungderakkulaufzeit/